# E. sąskaita

## Turinys

| Bendra informacija                  | 2  |
|-------------------------------------|----|
| E. sąskaitos užsakymas              | 3  |
| Paslaugų teikėjo pasirinkimas       | 3  |
| Prašymo pateikimas                  | 3  |
| E. sąskaitų sutartys                | 4  |
| Veiksmai su gauta E. sąskaitą       | 5  |
| Informavimas apie gautą E. sąskaitą | 5  |
| E. sąskaitų sąrašas                 | 5  |
| E. sąskaitos informacija            | 7  |
| Automatinio mokėjimo sutartis       | 8  |
| Sutarties sudarymas                 | 8  |
| Duomenų suvedimas                   | 8  |
| Sutarties atsisakymas               | 10 |

# Bendra informacija

E. sąskaita – tai elektroninė sąskaita, kurią paslaugų teikėjas pateikia jums už suteiktas komunalines, interneto, telekomunikacijų ir kitas paslaugas ar produktus. Ši sąskaita pateikiama vietoje įprastos popierinės PVM sąskaitos faktūros ir yra siunčiama saugiu elektroniniu būdu – "Danske eBanku".

Užsisakykite E. sąskaitą "Danske eBanko" meniu juostoje spragtelėję "E. sąskaita / E. sąskaitų užsakymas/atsisakymas".

| Danske Bank                                  |         |                                                                                                    | Vardas Pavardė                                  | <u>Nustatymai</u>     | <u>lšeiti</u> × |
|----------------------------------------------|---------|----------------------------------------------------------------------------------------------------|-------------------------------------------------|-----------------------|-----------------|
| <ul> <li>Pirmas puslapis</li> </ul>          | E. sąsk | aitų užsakymas /                                                                                                    | atsisakymas                                     |                       | (7) <u>Paga</u> |
| <ul> <li>Kasdienės paslaugos</li> </ul>      |         | Siuntėjas:                                                                                                    | Paslaugos teikėjas                              | [                     | •               |
| <ul> <li>Mokėjimo kortelės</li> </ul>        |         | Prašymo tipas:                                                                                                    | E. sąskaitos užsakymas 🔻                        |                       |                 |
| <ul> <li>Taupymas ir investavimas</li> </ul> |         |                                                                                                    |                                                 |                       |                 |
| Paskolos ir lizingas                         |         |                                                                                                    | Tęsti                                           |                       |                 |
| ▶ eDokumentai                                | Pastaba | E. sąskaitos automatini                                                                                                    | o mokėjimo sutartį galite sudaryti gavę pirmąją | e. sąskaitą Danske el | Banko men       |
| ▼ E. sąskaita                                |         | skiltyje E. sąskaita / E. sąskaitų sąrašas.<br>Dėmesio! Nutraukdami. Danske eBanko sutarti tačiau ir toliau porėdami pauti E. saskaitas turit |                                                 |                       |                 |
| E. sąskaitų sąrašas                          |         | pardavėją ir nurodyti kita                                                                                                    | E. sąskaitų pateikimo kanalą.                   |                       |                 |
| E. sąskaitų užsakymas /<br>atsisakymas       |         |                                                                                                    |                                                 |                       |                 |
| E. sąskaitų sutartys                         |         |                                                                                                    |                                                 |                       |                 |
| Paslaugos                                    |         |                                                                                                    |                                                 |                       |                 |
| E. vartai                                    |         |                                                                                                    |                                                 |                       |                 |
| Lojalumo programa                            |         |                                                                                                    |                                                 |                       |                 |
| Informacija ir nustatymaj                    |         |                                                                                                    |                                                 |                       |                 |

# E. sąskaitos užsakymas

#### Paslaugų teikėjo pasirinkimas

E. sąskaitų užsakymo/atsisakymo lange atlikite šiuos veiksmus:

- Siuntėjas pasirinkite paslaugos teikėją.
- Prašymo tipas nurodykite "E. sąskaitos užsakymas".

Spragtelkite mygtuką "Tęsti".

#### Prašymo pateikimas

Užpildykite šiuos laukus (laukai pažymėti žvaigždute – privalomi):

- \*Sąskaita pasirenkama sąskaita, kurios adresu bus siunčiamos E. sąskaitos.
- E. sąskaitos gavėjas ir paslaugos gavėjas nėra tas pats asmuo pažymėkite tuo atveju, jei E. sąskaitos gavėjas yra kitas asmuo.
- \*Paslaugos gavėjo kodas įveskite paslaugų teikėjo jums suteiktą kodą.
- Telefono numeris nurodytas numeris bus perduotas paslaugos teikėjui. Telefono numerį galite koreguoti meniu punkte "Informacija ir nustatymai / Kontaktų keitimas".
- El. pašto adresas nurodytas el. pašto adresas bus perduotas paslaugos teikėjui. El. pašto adresą galite koreguoti meniu punkte "Informacija ir nustatymai / Kontaktų keitimas".
- \*Sutarties sąlygos susipažinkite su E. sąskaitos pateikimo mokėtojams sąlygomis ir pažymėkite sutikimą.

Spragtelkite mygtuką "Įvesti", patikrinkite suvestos operacijos informaciją ir jei informacija teisinga, pasirašykite operaciją.

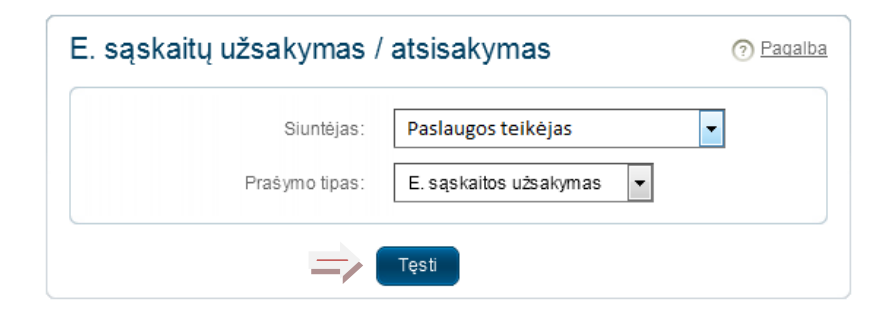

| E. sąskaitų užsakymas /         | <sup>/</sup> atsisakymas                                     | Pagalba |
|---------------------------------|--------------------------------------------------------------|---------|
| E. sąskaitos prašymo pateikim   | nas                                                          |         |
| Siuntėjas:                      | Paslaugos teikėjas                                           |         |
| E. sąskaitos gavėjas:           | Vardas Pavardė                                               |         |
| Fizinio/Juridinio asmens kodas: | 3000000000                                                   |         |
| Sąskaita:                       | LT007400025000000810 EUR 3'810                               |         |
|                                 | E. sąskaitos gavėjas ir paslaugų gavėjas nėra tas pats asmuo |         |
| Paslaugos gavėjo kodas:         | 12345                                                        |         |
| Telefono numeris:               | •                                                            |         |
| El. paŝto adresas:              | •                                                            |         |
| Sutarties sąlygos               |                                                              |         |
| Sutinku su <u>salvoomis</u> :   | V                                                            |         |
|                                 | lvesti 🤍 Grįžti                                              |         |

### E. sąskaitų sutartys

Užsakytos E. sąskaitų bei automatinių mokėjimų sutartys yra atvaizduojamos meniu punkte "E. sąskaita / E. sąskaitų sutartys".

Čia pateikiami sutarčių numeriai, sutarčių galiojimas bei kurioms mokėtojo sąskaitoms yra sudarytos sutartys.

| Danske Bank                                                   |               |                                  |                 | Vardas Pavar | lė   |         | Nustatymai  | <u>lšeiti</u> × |
|---------------------------------------------------------------|---------------|----------------------------------|-----------------|--------------|------|---------|-------------|-----------------|
| <ul> <li>Pirmas puslapis</li> </ul>                           | E. sąskait    | ų sutartys                       |                 |              |      |         |             |                 |
|                                                               | Klientas      |                                  |                 |              |      |         |             |                 |
| <ul> <li>Kasdienės paslaugos</li> </ul>                       | Varda         | is ir pavardė/Pavadinimas: Va    | rdas Pavardė    |              |      |         |             |                 |
| <ul> <li>Mokéjimo kortelés</li> </ul>                         |               | Kodas: 30                        | 00000000        |              |      |         |             |                 |
| <ul> <li>Taupymas ir investavimas</li> </ul>                  |               | Adresas: Ga                      | tvê 2 - 22      |              |      |         |             |                 |
| <ul> <li>Paskolos ir lizingas</li> </ul>                      | Sutarties Nr. | Produkto pavadinimas             | Galioja nuo     | Galioja iki  | Suma | Valiuta | Sąskaita    |                 |
| eDokumentai                                                   | PC/2777076    | E. sąskaitos gavimo sandor       | s 2016.01.08    | Neterminuota | 0.00 | EUR     | LT007400025 | 000000810       |
| ▼ E. sąskaita                                                 | RP/2780252/   | Automatinio mokėjimo<br>sandoris | 2016.01.08      | Neterminuota | 0.00 | EUR     | LT007400025 | 000000810       |
| E. sąskaitų sąrašas<br>E. sąskaitų užsakymas /<br>atsisakymas | ⊖ Filtras     |                                  |                 |              |      |         |             |                 |
| E. sąskaitų sutartys                                          |               | Klientas: Priv                   | žuolas - 109299 | )            |      |         |             |                 |
| <ul> <li>Paslaugos</li> </ul>                                 |               | Produktas: Vis                   | i               |              |      |         | -           |                 |
| E. vartai                                                     |               |                                  | roduti          |              |      |         |             |                 |
| <ul> <li>Lojalumo programa</li> </ul>                         |               |                                  | nouyu           |              |      |         |             |                 |
| Informacija ir nustatymai                                     |               |                                  |                 |              |      |         |             |                 |

## Veiksmai su gauta E. sąskaitą

#### Informavimas apie gautą E. sąskaitą

Apie gautas E. sąskaitas būsite informuoti "Danske eBanko" pirmame puslapyje bei informaciniame blokelyje. Taip pat galite užsisakyti informavimą apie e. sąskaitos gavimą el. paštu, užpildę prašymą laisva forma. Prašyme nurodykite el. pašto adresą ir e. sąskaitos sandorio numerį, kurį rasite skiltyje E. sąskaita / E. sąskaitų sutartys.

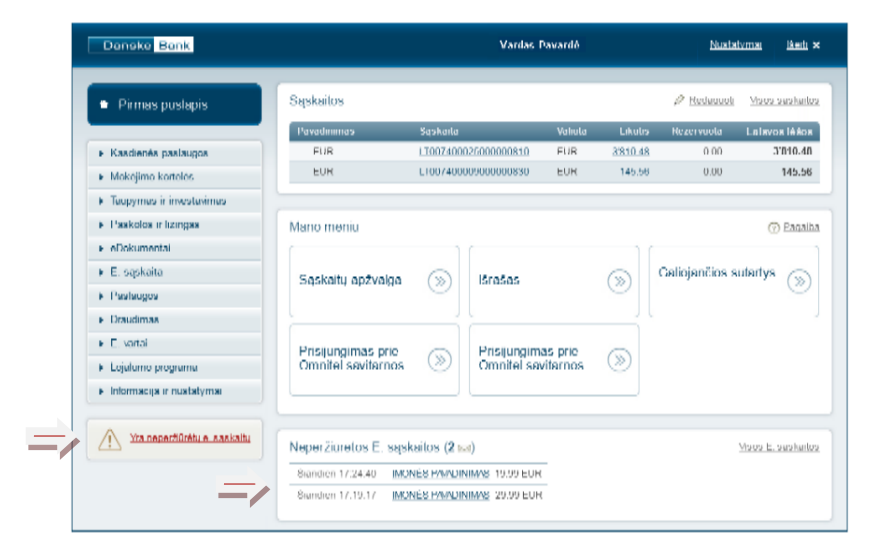

#### E. sąskaitų sąrašas

Visas gautas E. sąskaitas galite peržiūrėti meniu punkte "E. sąskaita / E. sąskaitų sąrašas".

E. sąskaitų sąraše atvaizduojama ši informacija:

- Gavimo data data, kai gavote E. sąskaitą.
- Lėšų gavėjas lėšų gavėjo pavadinimas. Spragtelėjus ant pavadinimo, patenkama į gautos E. sąskaitos informaciją.
- E. sąskaitos apmokėjimo terminas terminas, kurį nurodo lėšų gavėjas E. sąskaitoje. Iki šio termino E. sąskaita turi būti apmokėta.
- Suma (EUR) gautos E. sąskaitos apmokėjimo suma.

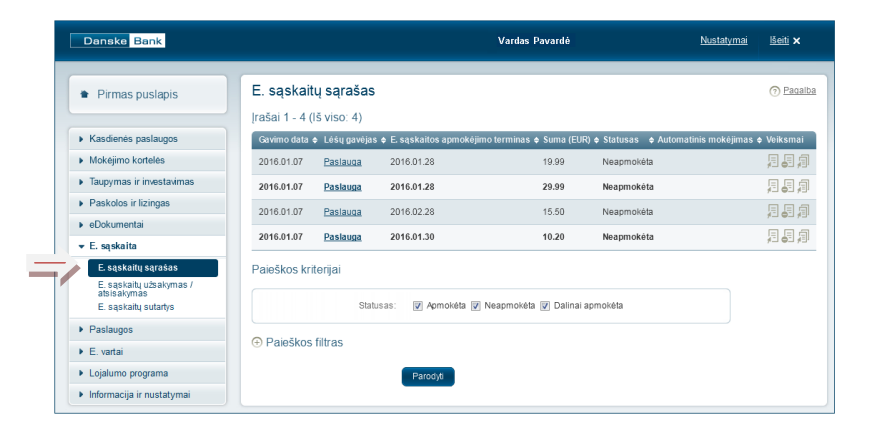

- Statusas galimi šie statusai:
  - Neapmokėta E. sąskaita dar neapmokėta.
  - o Dalinai apmokėta E. sąskaita apmokėta dalinai.
  - o Apmokėta E. sąskaita apmokėta.
- Automatinis mokėjimas jeigu gautai E. sąskaitai yra sudaryta automatinio mokėjimo sutartis, atvaizduojamas sutarties numeris.
- Veiksmai galimi veiksmai atvaizduojami ikonomis:
  - o 됟 Apmokėti apmokėsite E. sąskaitą.
  - Atsisakyti E. sąskaitos gavimo nutrauksite E. sąskaitos siuntimą.
  - Sudaryti automatinio mokėjimo sutartį sudarysite automatinio apmokėjimo sutartį.

Jeigu turite gavę daug E. sąskaitų, pasinaudokite paieškos filtru.

|            | Lesų gavejas ≑  | E. sąskaltos apinokejimo terminas ¢ | Suma (EUR) ¢ | statusas - automat | inis niokėjimas ė | Veik |
|------------|-----------------|-------------------------------------|--------------|--------------------|-------------------|------|
| 2010.01.07 | Pasiauda        | 2010.01.28                          | 19.99        | Neapmoketa         |                   | 10   |
| 2016.01.07 | <u>Paslauga</u> | 2016.01.28                          | 29.99        | Neapmokéta         |                   | 泪。   |
| 2016.01.07 | Paslauga        | 2016.02.28                          | 15.50        | Neapmokėta         |                   | 月。   |
| 2016.01.07 | Paslauga        | 2016.01.30                          | 10.20        | Neapmokéta         |                   | 周。   |

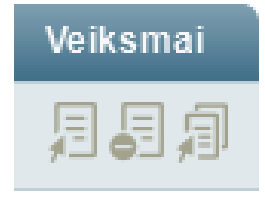

## E. sąskaitos informacija

Norėdami peržiūrėti atsiųstą E. sąskaitą, stulpelyje "Lėšų gavėjas" spragtelkite ant pavadinimo.

Atsidariusiame lange pateikiama E. sąskaitos informacija. E. sąskaitą galite peržiūrėti *PDF* arba *XML* formatu.

Galimi veiksmai su E. sąskaita:

- Apmokėti galite iš karto atlikti gautos E. sąskaitos apmokėjimą.
- Sudaryti automatinių mokėjimų sutartį galite sudaryti automatinių mokėjimų sutartį.
- Atsisakyti E. sąskaitos gavimo galite nutraukti E. sąskaitos siuntimą.

| E. sąskaitų sąrašas               | Pagalb                                                       |
|-----------------------------------|--------------------------------------------------------------|
| Bendra informacija                |                                                              |
| Lėšų gavėjas:                     | IMONĖS PAVADINIMAS                                           |
| Lėšų gavėjo sąskaitos numeris:    | LT397400051888323810                                         |
| E. sąskaitos numeris:             | Sąskaita Laurabite33510106004                                |
| E. sąskaitos apmokėjimo terminas: | 2016.02.28                                                   |
| Suma:                             | 15.50                                                        |
| Paslaugos gavėjo kodas:           | 123456                                                       |
| Mokėjimo paskirtis:               | e.sąskaitos apmokėjimas                                      |
| Status as:                        | Neapmokėta                                                   |
| Sąskaitos spausdiniai             |                                                              |
| <u> </u>                          | 🔚 Saskaita PDF formatu                                       |
| _/                                | D_Saskaita XML formatu                                       |
| Nuoroda                           |                                                              |
| Gavėjo atsiųsta nuoroda:          | Atidaryti                                                    |
| K Grįžti Apmokėti Sudaryti a      | utomatinių mokėjimų sutartį 💦 Atsisakyti e. sąskaitos gavimo |

# Automatinio mokėjimo sutartis

#### Sutarties sudarymas

Automatinį E. sąskaitos mokėjimą galima užsisakyti tik tuomet kai jau yra gauta E. sąskaita.

E. sąskaitų sąraše spragtelkite ikoną 🗐 (sudaryti automatinio apmokėjimo sutartį) arba įėjus į E. sąskaitą spragtelkite mygtuką "Sudaryti automatinių mokėjimų sutartį".

| E. sąskaitų      | sąrašas         |                                    |              |            |                         | Pagalba     |
|------------------|-----------------|------------------------------------|--------------|------------|-------------------------|-------------|
| Įrašai 1 - 4 (Iš | viso: 4)        |                                    |              |            |                         |             |
| Gavimo data 💠    | Lėšų gavėjas 🗢  | E. sąskaitos apmokėjimo terminas 🗢 | Suma (EUR) 🗢 | Statusas 🗢 | Automatinis mokėjimas 🗢 | Veiksmai    |
| 2016.01.07       | Paslauga        | 2016.01.28                         | 19.99        | Neapmokéta |                         |             |
| 2016.01.07       | Paslauga        | 2016.01.28                         | 29.99        | Neapmokéta |                         | <b>FBA</b>  |
| 2016.01.07       | Paslauga        | 2016.02.28                         | 15.50        | Neapmokéta |                         | ₽₽₽         |
| 2016.01.07       | <u>Paslauga</u> | 2016.01.30                         | 10.20        | Neapmokéta |                         | 28 <b>2</b> |
|                  |                 |                                    |              |            |                         |             |

#### Duomenų suvedimas

Atsidarius E. sąskaitos automatinio mokėjimo formai, užpildykite šiuos laukus (laukai pažymėti žvaigždute – privalomi):

- Sutarties pavadinimas vartotojo sugalvotas sutarties pavadinimas.
- \*Sutarties galiojimo laikotarpis vartotojo nurodytas sutarties galiojimo laikotarpis.
- \*Mokėtojo sąskaita nurodykite sąskaitą, nuo jos bus nurašomos lėšos.
- \*Paslaugos gavėjo kodas kodas atvaizduojamas automatiškai.

- \*Mokėjimo diena galimi šie pasirinkimai:
  - E. sąskaitoje nurodytas mokėjimo terminas mokėjimo terminą gautoje E. sąskaitoje nurodo lėšų gavėjas, jį galima matyti prie gautos E. sąskaitos.
  - Viena diena iki E. sąskaitoje nurodyto mokėjimo termino.
  - o Dvi dienos po E. sąskaitos gavimo.
  - Pasirinkti mokėjimo dieną. Šis pasirinkimas rodomas tuomet, kai lėšų gavėjas jį siūlo.
- Mokėjimo atlikimo perkėlimas pažymėkite varnelę, jei pageidaujate jog mokėjimo dieną pritrūkus lėšų sąskaitoje mokėjimui atlikti, bankas kasdien, iki kitos dienos po mokėjimo termino, bet ne ilgiau kaip 30 dienų, tikrintų sąskaitą siekiant įvykdyti mokėjimą.
- Limitai galite nurodyti šiuos limitus:
  - Mėnesio operacijų limitas einamojo mėnesio E. sąskaitos apmokėjimų bendra suma.
  - Mokėjimo limitas didžiausia galima suma E. sąskaitai apmokėti.

Viršijus kažkurį iš limitų, mokėjimas nebus atliekamas.

 \*Sutarties sąlygos – susipažinkite su E. sąskaitos automatinio mokėjimo sąlygomis ir pažymėkite sutikimą

Spragtelkite mygtuką "Įvesti", patikrinkite suvestos operacijos informaciją ir jei informacija teisinga, pasirašykite operaciją.

| Sutarties pavadinimas:           |                                             |  |
|----------------------------------|---------------------------------------------|--|
| Sutarties galiojimo laikotarpis: | 2016.01.07 - 2116.01.07                     |  |
| Lėšų gavėjas:                    | Paslauga                                    |  |
| Mokėtojo sąskaita:               | LT007400025000000810 EUR 3'810.             |  |
| Paslaugos gavėjo kodas:          | 123456                                      |  |
| Mokėjimo diena:                  | E. sąskaitoje nurodytas mokėjimo terminas 🔹 |  |
| Mokėjimų atlikimo perkėlimas:    |                                             |  |
| imitai                           |                                             |  |
| Mėnesio operacijų limitas:       | 100.00                                      |  |
| Mokėjimo limitas:                | 20.00                                       |  |
| Sutarties sąlygos                |                                             |  |
| Sutinku su salvnomis:            |                                             |  |

#### Sutarties atsisakymas

Automatinio mokėjimo sutartį galite nutraukti:

- Atsisakius E. sąskaitos gavimo. Tokiu atveju automatiškai nutraukiama ir automatinio mokėjimo sutartis.
- E. sąskaitų sąraše spragtelkite ant automatinio mokėjimo sutarties numerio ir nutraukite sutartį.

| E. sąskaitų nuolatiniai mokė     | ijimai                                    | Pagalba |
|----------------------------------|-------------------------------------------|---------|
| Bendra informacija               |                                           |         |
| Sutarties pavadinimas:           |                                           |         |
| Sutarties galiojimo laikotarpis: | 2016.01.09 - 2116.01.09                   |         |
| Lėšų gavėjas:                    | Paslauga                                  |         |
| Mokėtojo sąskaita:               | LT007400025000000810 EUR                  |         |
| Paslaugos gavėjo kodas:          | 123456                                    |         |
| Mokėjimo diena:                  | E. sąskaitoje nurodytas mokėjimo terminas |         |
| Mokėjimų atlikimo perkėlimas:    | Taip                                      |         |
| Limitai                          |                                           |         |
| Mėnesio operacijų limitas:       | 100.00                                    |         |
| Mokėjimo limitas:                | 20.00                                     |         |
| « Grįžti Nutraukti sutarti       | 1                                         |         |

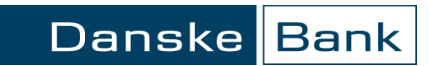